## **assured**JobCheck<sup>™</sup>

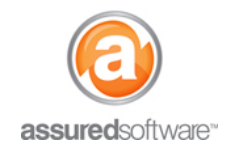

**Admin Tutorial** 

## How To: Create a Chain of Custody Report

This tutorial will demonstrate the step-by-step workflow to create a Chain of Custody report. The chain of custody report is used to track job and custody information relating to the samples being taken during the environmental assessment. Multiple custody details can be added to each chain of custody, detailing the specific tests run during that investigation. The chain of custody detail can be updated from either the Salesforce<sup>®</sup> Mobile app or the JobCheck<sup>®</sup> web interface, this tutorial will cover both.

#### Create Chain of Custody via JobCheck<sup>®</sup> Web App

- 1. Open a web browser (Chrome , Firefox or Microsoft Edge ) and navigate to: <u>https://assuredsoftware.cloudforce.com</u>.
- 2. Log in with your username and password (username is usually your email address).
- 3. Open the job you would like to create the chain of custody for.
- 4. Navigate to the *Chain of Custody* tab.

| Detail Activity Attachments Inventory | Financial Work Ord | ers Schedule | Chain of Custody |  |
|---------------------------------------|--------------------|--------------|------------------|--|
|---------------------------------------|--------------------|--------------|------------------|--|

- 5. Click New Chain of Custody.
- 6. Enter the chain of custody information  $\rightarrow$  Click **Save**.

| Chain of Custody Edit     New Chain of Custody                                                                                    | Help for this Page 🥹                                                   |
|----------------------------------------------------------------------------------------------------|------------------------------------------------------------------------|
| Chain of Custody Edit Save Save Cancel                                                                                            |                                                                        |
| Chain of Custody Name Sample 1<br>Job Id 18                                                                                       |                                                                        |
| Information                                                                                                    | = Required Information                                                 |
| Project Id     71       Project Description     Weilman Spore Test       Zip/Postal Code     89765       PO Number     Sampled by | 2021-12-07, 6:00 p.m. [ <u>2021-12-07, 6:00 p.m.</u> ]<br>Mike Winters |
| Weather                                                                                                    |                                                                        |
| Fog None ▼<br>Wind Light ▼<br>Clear                                                                                               | Rain Light V<br>Snow None V                                            |
| Save Save & New Cancel                                                                                                    |                                                                        |

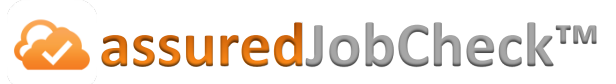

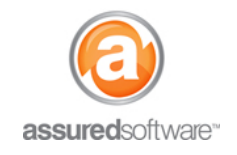

#### **Admin Tutorial**

#### Create Chain of Custody Detail

The chain of custody detail is a record of specific tests or assessments done during the inspection. Multiple details can be added per each Chain of Custody.

- 1. From the *Chain of Custody* tab, select the Chain of Custody to add samples for.
- 2. Click New Chain of Custody Detail.
- 3. Enter the chain of custody detail for the tests run.

| Chain of Custody Detail Edit Help for this Page 🕜   |                                         |                    |  |  |  |  |  |  |  |
|-----------------------------------------------------|-----------------------------------------|--------------------|--|--|--|--|--|--|--|
| Chain of Custody Detail Edit Save Save & New Cancel |                                         |                    |  |  |  |  |  |  |  |
| Chain of Custody Detail<br>Name<br>Chain of Custody | Surface Spore Analysis Sample 2         |                    |  |  |  |  |  |  |  |
| Information                                         | = Re                                    | quired Information |  |  |  |  |  |  |  |
| Sample Id                                           | 8                                       |                    |  |  |  |  |  |  |  |
| Description                                         | Initial Visit and Inspection            |                    |  |  |  |  |  |  |  |
| Sample Type                                         | SW – Swab                               |                    |  |  |  |  |  |  |  |
| Sample Type Other                                   |                                         |                    |  |  |  |  |  |  |  |
| TAT                                                 | ND - Next Business Day                  |                    |  |  |  |  |  |  |  |
| Total Volume                                        |                                         |                    |  |  |  |  |  |  |  |
| Notes                                               |                                         |                    |  |  |  |  |  |  |  |
| Non Culturable                                      | Direct Microscopic Exam (Qualitative) 🗸 |                    |  |  |  |  |  |  |  |
| Culturable                                          | 1-Media Surface Fungi - Full speciation |                    |  |  |  |  |  |  |  |
| Other Analysis                                      |                                         |                    |  |  |  |  |  |  |  |
|                                                     |                                         |                    |  |  |  |  |  |  |  |
|                                                     | Save Save & New Cancel                  |                    |  |  |  |  |  |  |  |

- 4. Click Save.
- 5. Click Back to Chain of Custody.

#### Create Chain of Custody Report

Once the Chain of Custody and Chain of Custody Detail are entered, the Chain of Custody Report can be created.

1. Click Chain of Custody Report.

The report will open in a new tab. From there, it can be saved to desktop and uploaded to attachments.

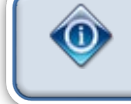

The chain of custody report must be created via the JobCheck<sup>®</sup> web application. Reports cannot be created via the Salesforce<sup>®</sup> mobile app at this time.

# **Admin Tutorial**

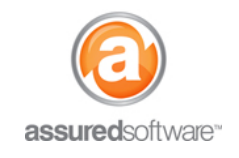

## Create Chain of Custody via Salesforce<sup>®</sup> Mobile

- 1. Log in to the Salesforce<sup>®</sup> mobile 🕑 app using your handheld device.
- 2. Click the magnifying glass in top right to search for your job by name.
  - a. Type in your job name  $\rightarrow$  Select **Jobs** as your filter  $\rightarrow$  Select your job from the list.

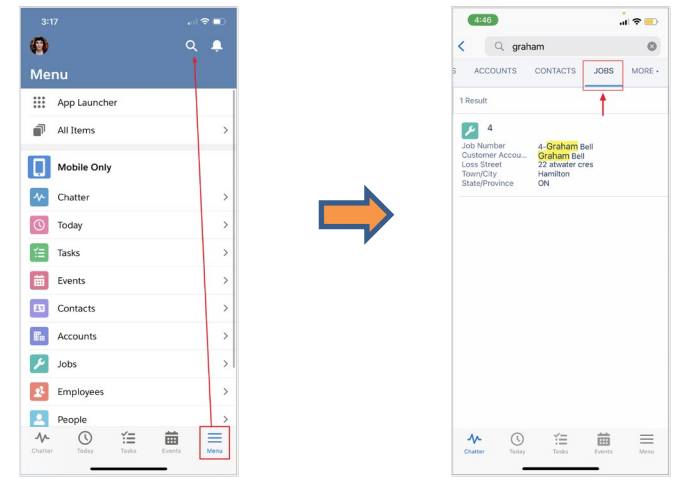

3. From the job, click *Related*  $\rightarrow$  then *Chain of Custody*  $\rightarrow$  **New**.

| 3:39 .il 🗢 👀                     |
|----------------------------------|
| tter 🖞 🛧 🔍 🐥                     |
| npleti Post File More            |
| 4-Graham Bell                    |
| Job Contents                     |
| r Accoun Graham Bell             |
| Occurred 2021-11-08, 10:39 AM    |
| Update Job Set Target Completion |
| achments                         |
| i (                              |
| ated                             |
|                                  |

4. Enter Chain of Custody information  $\rightarrow$  Click **Save**.

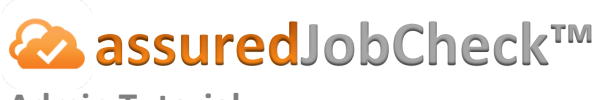

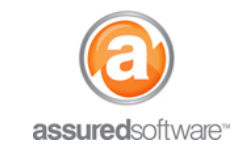

### **Create Chain of Custody Detail (Salesforce® App)**

1. From the chain of custody page, select the chain of custody that you would like to add the detail for  $\rightarrow$  Tap *Related*  $\rightarrow$  Tap *Chain of Custody Detail*  $\rightarrow$  Tap *New*.

| 5:03                        |            |   | ? ■  |   | 5:05      |                |     | •<br>.1 | • 🗢  |   | 5:06    |             |              |        |      | e l | 5:05             |           |            | .1            | • 🗢 💼 |
|-----------------------------|------------|---|------|---|-----------|----------------|-----|---------|------|---|---------|-------------|--------------|--------|------|-----|------------------|-----------|------------|---------------|-------|
| < Back                      |            | Q | +    |   | < Back    |                | Φ   | ☆ C     |      |   | < Back  |             | đ            | ☆      | q 🌲  |     | < Back           |           |            | C             | . 🗕   |
|                             | +<br>New   |   |      |   |           | Edit           |     | Delete  |      |   |         |             | Edit         |        |      |     |                  |           | +<br>New   |               |       |
| Chain of Custody<br>3 items |            |   |      |   |           | ain of Custody |     |         |      |   |         | 1           | Related      |        |      | _   | Chain<br>0 items | of Custod | y Detail   |               |       |
| Sample 1                    |            |   |      |   | Related   |                |     |         |      |   | 🖉 Cha   | in of Custo | dy Detail (C | )      | -    | >   |                  |           |            |               |       |
| Sample 2                    |            |   |      |   | Details   |                |     |         | >    | 4 |         |             |              |        |      |     |                  |           |            |               |       |
|                             |            |   |      | ⇒ |           |                |     |         |      |   |         |             |              |        |      |     |                  | There are | no records | in this list. |       |
| Sample 3                    |            |   |      |   |           |                |     |         |      | 1 |         |             |              |        |      |     |                  |           |            |               |       |
|                             |            |   |      |   |           |                |     |         |      |   |         |             |              |        |      |     |                  |           |            |               |       |
|                             |            |   |      |   |           |                |     |         |      |   |         |             |              |        |      |     |                  |           |            |               |       |
|                             |            |   |      |   |           |                |     |         |      |   |         |             |              |        |      |     |                  |           |            |               |       |
|                             |            |   |      |   |           |                |     |         |      |   |         |             |              |        |      |     |                  |           |            |               |       |
|                             |            |   |      |   |           |                |     |         |      |   |         |             |              |        |      |     |                  |           |            |               |       |
|                             |            |   |      |   |           |                |     |         |      |   |         |             |              |        |      |     |                  |           |            |               |       |
| Chatter Today               | Tasks Ever |   | Menu |   | A-Chatter | Today Ta       | ska | Events  | Menu |   | Chatter | ()<br>Today | Tasks        | Events | Menu |     | Chatter          | Today     | Tasks      | Events        | Menu  |
|                             |            |   |      |   |           |                |     | -       |      |   |         | _           |              | -      |      |     |                  | _         |            | _             |       |

- 2. Add in the chain of custody detail and click **Save**.
- 3. Chain of custody report must be created via the JobCheck<sup>®</sup> Web App.

For additional support or assistance, visit our <u>online support portal</u>, contact our technical support team at 1-877-277-9933 or email us directly at support@assuredsoftware.com.